## **HOW TO: Redeem Farmland Zone Antlerless Harvest Authorizations**

### STEP 1: Log in / create your Go Wild account

Visit the website gowild.wi.gov. If you have already set up a username/password for your account, you
may log in directly using that. If you have not yet created a username/password, use the "Account Lookup" option
to search for your account or create a new account if necessary.

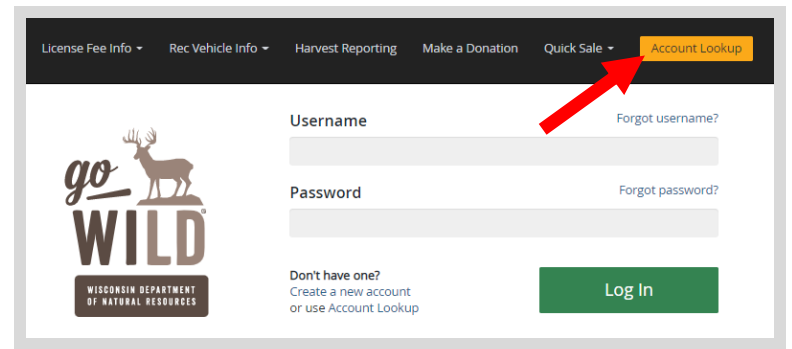

 Mobile Users who haven't created a username/password may access the account look-up options by selecting "Account Lookup" under the username section or select the
 icon to display the "Account Lookup" button.

| 8:06                                               | <b>월 책 등</b> 세 100% 🛢                                  | 8:06 🖻                                      | <b>범 책</b> 좋네 100% |
|----------------------------------------------------|--------------------------------------------------------|---------------------------------------------|--------------------|
| ↑ º= aowild.wi.ao                                  | v/hoi Gr (8) :                                         | ☆ º≅ gowild.wi.gov/                         | hoi 🔄 🛙            |
| WISCONSIN<br>DEPARTMENT O                          |                                                        | WISCONSIN<br>DEPARTMENT OF<br>NATURAL RESOU |                    |
| WILD RATORAL RESO                                  |                                                        | Safety Education 👻                          |                    |
|                                                    |                                                        | License Fee Info 👻                          |                    |
| qo                                                 | 🥐 🔍 🚺                                                  | Rec Vehicle Info 🗕                          |                    |
| Ŵ                                                  | uni/                                                   | Harvest Reporting                           |                    |
| AA                                                 |                                                        | Quick Sale 👻                                |                    |
| OF MATU                                            |                                                        |                                             |                    |
| Username                                           | orgot username?                                        | Account Lookup                              |                    |
|                                                    |                                                        |                                             |                    |
| Password                                           | Forgot password?                                       |                                             |                    |
|                                                    |                                                        |                                             |                    |
|                                                    |                                                        |                                             |                    |
| Create a new account                               | Log In                                                 |                                             |                    |
| or use Account Lookup                              |                                                        |                                             |                    |
| To purchase Wisconsi                               | n fishing, hunting or                                  |                                             |                    |
| trapping authorities, or<br>service for boats, ATV | or for online registration<br>s. UTVs, snowmobiles, or |                                             |                    |
| off-highwav motorcvc                               | les. login to Go Wild to                               |                                             |                    |
| 111                                                | 0 <                                                    |                                             |                    |

Access your Account - Search for your existing customer record using one of the four personal information
options on the left (enter only numbers without any punctuation). Or enter your username and password for your
account if you have already created one.

| Enter Your Personal Information                   |   | Already have a Username & Password?<br>Login below |                  |
|---------------------------------------------------|---|----------------------------------------------------|------------------|
| Please enter ONE SET of Identifying Information.  |   | Username Required                                  | Forgot username? |
| Search by Customer Number                         | ÷ |                                                    |                  |
| Search by Social Security Number                  | ÷ | Password Required                                  | Forgot password? |
| Search by Driver's License Number/State ID Number | € |                                                    |                  |
| Search by Visa / Passport Number                  | Ð | Sign in                                            |                  |

Welcome Back! Enter your Driver License/State ID issuing state and ID number. If you do not have that
information, leave both fields blank. Note: To qualify for resident licenses, all customers age 18 and over must
include a WI Driver License/State ID number. Next indicate your state residency (Wisconsin resident or nonresident).
If you are unsure of your state residency, select the Help me decide link.

| id Wisconsin Driver's License or<br>our Wisconsin Driver's License<br>undary and outlying waters). | State ID (and are over the age of 18), you may continue<br>or State ID is validated, you can use it as your hunting an | as a NonResident or you can visit an agent location to provide resident<br>d/or fishing license in most instances (paper licenses are still required |
|----------------------------------------------------------------------------------------------------|----------------------------------------------------------------------------------------------------|----------------------------------------------------------------------------------------------------|
| al Security Number                                                                                 | Driver's License/State ID Issuing State                                                                                | Driver's License/State ID Number                                                                                                    |
| *_**_*                                                                                             | Select                                                                                                    | ▼                                                                                                    |
| *.**.****<br>esidency <i>Required</i><br>.re you a Resident of the S                               | Select State of Wisconsin? <u>Help me decide</u>                                                                       | ·                                                                                                    |

#### • NEW requirement for all GoWild users - Create Username and Security Question.

*NOTE: This screen will only display if you have <u>not</u> yet created a username/password for your GoWild account.* Enter the following and select the Next button when finished.

- 1. Create a <u>username</u> for your account, following the requirements listed on the page.
- 2. Create a unique <u>password</u> for your account following the requirements listed on the page. You will need to enter it a second time to confirm it.
- 3. Create a <u>Security Question</u> and the answer to that question. (This question will be used should you need to reset your password).

| Create Username and Security                                                                                                    | / Question                                                                                                    |
|----------------------------------------------------------------------------------------------------|----------------------------------------------------------------------------------------------------|
| A username and password is requir requirements. You will be able to you acce                                                                   | red. Please read the instructions below for the use this login information in the future when ess the Go Wild site.                  |
| Create Username and Password                                                                                                    |                                                                                                    |
| Your Username must be between 5-20 charact                                                                                                    | ers and consist of letters and/or numbers.                                                                                           |
| Username Required                                                                                                    |                                                                                                    |
|                                                                                                    | 1                                                                                                    |
| Your Password must be between 8-20 characte<br>upper-case character, at least one lower-case o<br>Passwords and Security Answers are case sens | ers and contain at least one numeric character, at least one<br>character, and at least one symbol (except the "@" sign).<br>sitive. |
| Create New Password Required                                                                                                    | Confirm New Password Required                                                                                                    |
|                                                                                                    | 2                                                                                                    |
| Set Security Question                                                                                                    |                                                                                                    |
| Please set your security question and answer.                                                                                                  | This question will be used should you need to reset your password                                                                    |
| Security Question Required                                                                                                    |                                                                                                    |
|                                                                                                    |                                                                                                    |
| Security Answer Required                                                                                                    | 3                                                                                                    |
|                                                                                                    |                                                                                                    |
| Next                                                                                                    |                                                                                                    |
|                                                                                                    |                                                                                                    |

• **Review Summary.** Check your personal information for accuracy. If changes need to be made, select the <sup>Sedit</sup> icon. If everything is correct, select the <sup>Yes</sup> button.

| Review Summary                                    |                                 |                        |
|---------------------------------------------------|---------------------------------|------------------------|
| Personal Information                              |                                 | ☑ Edit                 |
| CUSTOMER TEST<br>123 FAKE ST<br>ANYTOWN, WI 55555 | Social Security Number ***_**_* | Visa / Passport Number |
| UNITED STATES                                     | Date of Birth<br>02/06/1975     | Issuing Country        |

• **Customer Home Page.** You have reached your customer home page where you may select licenses, register game, register recreational vehicles, and more!

| Home             | Catalog                                                                                      | Welcome, <u>Customer</u>                       | Sign out 📜 Cart 🕕        |
|------------------|----------------------------------------------------------------------------------------------|------------------------------------------------|--------------------------|
| Hi, Customer     |                                                                                              |                                                | DNR ID: 000-000-000      |
|                  | , T , J                                                                                      |                                                | View / Edit Profile      |
|                  | Please review the expiration dates in your shopping cart                                     | associated with what you are purchasing        | g.                       |
| Did You Know? Yo | i can edit any of your submitted applications up until the deadline and o<br>your dashboard. | an reprint any of your documents in the Manage | Your Licenses section of |
|                  |                                                                                              |                                                |                          |

## **STEP 2:** Select your license/application product

• Homepage. Locate the License Catalog section and select the PURCHASE PRODUCTS button

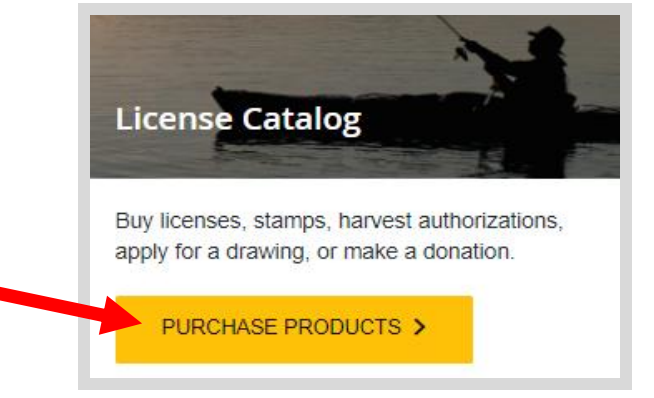

• **Product Catalog.** Select the <u>Hunt/Trap</u> tab at the top, and select the <u>Farmland (Zone 2) Antlerless</u> <u>Harvest Authorization</u> from the Product List. Note: *This product will only show up if you did not receive your farmland antlerless harvest authorizations at the time you purchased your license.* 

| Hunt/Trap      | Fish        | Applications        | Trails & Parks | Misc/Other               |                      |
|----------------|-------------|---------------------|----------------|--------------------------|----------------------|
| Products       |             |                     |                |                          |                      |
| Product Name   |             |                     | De             | escription               |                      |
| Farmland (Zone | 2) Antlerle | ss Deer Harvest Aut | horization Ar  | ntlerless harvest author | izations are offered |

• **Farmland Harvest Authorization.** Select the <u>Management Zone/Unit</u> (county). The drop-down list will show only the counties that have them available. Designate the <u>land type</u> (public or private land) for each harvest authorization. *EXAMPLE: You may choose one county for each license. Each county offers different amounts. Antlerless harvest authorizations are not weapon specific, but you must designate land type on each.* 

| Farmland (Zone 2) Antlerless Deer Harvest Authorization                                                                                                    |
|----------------------------------------------------------------------------------------------------|
| Antlerless harvest authorizations are offered with each deer license for the Farmland (Zone 2) areas of the state.                                                                                                    |
| You can obtain your antlerless harvest authorization(s) at any time before the end of the deer season online or at a DNR Office for no additional fee, or at a Non-DNR<br>agent with a \$2.00 processing fee. When taking the farmland harvest authorization(s), you are able to select one unit for each deer license, but you must accept the full<br>quantity of authorizations for each unit. See the below map for details on availability and quantity. |
| Price: \$0.00 MAP                                                                                                    |
| Please refer to this map for zone choices                                                                                                    |
| Please select a management unit for your antlerless Farmland (Zone 2) harvest authorization(s).                                                                                                    |
| Management Zone/Unit Required Time Period Required                                                                                                    |
| BROWN  20XX Deer Season                                                                                                    |
| You are eligible for 2 harvest authorizations for this Management Zone/Unit:                                                                                                    |
| Land Type Required                                                                                                    |
| ○ Public ○ Private                                                                                                    |
| Land Type Required                                                                                                    |
| ○ Public ○ Private                                                                                                    |
|                                                                                                    |
| Cancel Add To Cart                                                                                                    |

# **STEP 3:** Print your documents

• **Shopping Cart.** Confirm your purchase is correct. This product is free of charge when you obtain them online, so no need to pick a payment type. Select <u>Checkout</u> if this will be your only product selected, or you may select Keep Shopping if you need to purchase more.

|                                                                                                    | Subtotal:        |             | \$0.00       |
|----------------------------------------------------------------------------------------------------|------------------|-------------|--------------|
|                                                                                                    | Payment Type:    | Credit Card | $\checkmark$ |
| Credit cards are subject to a 1.75% convenience fee.<br>Choosing the checking account option has no fee. | Convenience Fee: |             | \$0.00       |
|                                                                                                    | Grand Total:     |             | \$0.00       |

• **Order Receipt.** Since there is no payment required for this product alone, you will proceed directly to your receipt page where you may start the printing process. Select the Receipt and License Documents button.

| Order Receipt                                                                                                    |     |           |            |
|----------------------------------------------------------------------------------------------------|-----|-----------|------------|
| Transaction #69908404<br>The following products have been added to your account.                                                                                                    |     |           |            |
| Name                                                                                                    | Qty | Price     | Line Total |
| Farmland (Zone 2) Antlerless Deer Harvest Authorization                                                                                                    | 1   | \$0.00/ea | \$0.00     |
|                                                                                                    |     | Total     | \$0.00     |
| <ul> <li>Registration Purchases: Print your receipt and temporary operating receipt so you may use your boat, ATV/UTV or snowmobile until the registration decals and card arrive in the mail.</li> <li>Boats 16 ft in length or longer: if new registration or changing ownership, you will need to print your pending checklist to mail in the required documents to complete your registration.</li> </ul> |     |           |            |
| Back to Dashboard                                                                                                    |     |           |            |